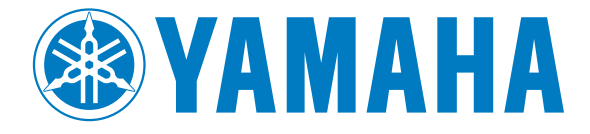

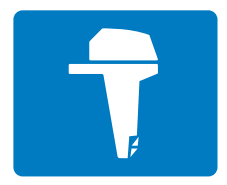

# コマンドリンク 6YC マルチファンクション メーター

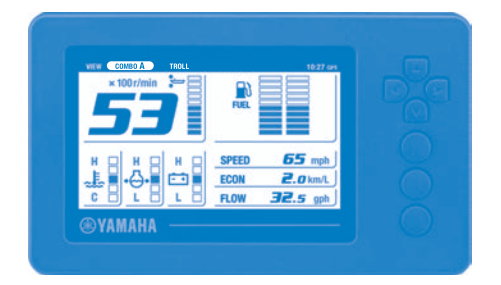

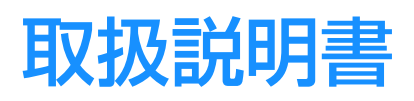

▲ 本書をよく読んでからお使いください。

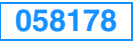

6YC-2819U-00

この取扱説明書をよく読んでからお使いください。操船時は本書を防水バッグ等に入れ、船 内に保管してください。

お客

#### お客様へ

この度は、コマンドリンク製品をお買い上げいただき、誠にありがとうございます。 この取扱説明書では、製品の正しい取扱い方法を説明しています。

万一、取扱いを誤ると重大な事故や故障の原因となります。取扱いを十分ご存知の方も、製品独自の装備や取扱い方法がありますので、ご使用になる前には必ず本書と船外機本体の 取扱説明書をお読みいただき、またご使用時には携帯し安全快適なマリンライフをお楽し みください。

本書では、正しい取扱いに関する必要な事項を下記のシンボルマークで表示しています。

▲ 安全警告記号です。人身傷害の危険性がある場合にこの記号で注意を喚起しています。 この記号に続くすべての安全事項を守り、傷害や死亡事故を防止してください。

#### ▲警告

#### 取扱いを誤った場合、死亡または重傷・傷害に至る可能性がある場合を示しています。

#### 注意

#### 取扱いを誤った場合、船外機または他の物的損害に至る可能性がある場合を示しています。

#### 要点

正しい操作の仕方や点検整備上のポイントを示してあります。

- 仕様の変更などにより、図や内容が一部製品と異なる場合がありますのでご了承ください。
- 本書は大切に保管して、コマンドリンク製品を転売や譲渡される場合は必ず添付してく ださい。

このコマンドリンク 6YC マルチファンク ションメーターは、エンジンとのデジタル通 信により各種情報を表示できる多機能メー ターです。

本書では、各種オプション部品(スピードセンサー、冷却水圧センサー、マルチセンサー、 GPS、Y-COP)を取付け・設定した場合を 想定して説明しています。

本製品が対応している船外機種は以下の通 りです。

<u>4ストロークモデル:</u> フューエルインジェクションモデルのみ

| 警報メッセージ              | 1     |
|----------------------|-------|
| 警報メッセージ              | 1     |
| メンテナンスメッセージ          | 2     |
| 総説                   | 3     |
| 省略名称一覧               |       |
| メーターファット             | Δ     |
| ク タ ユーッド<br>勿期乳ウ     | <br>5 |
| 彻别这上                 | J     |
| 搭載船外機数の設定            | 5     |
| タンクセンサーの設定           | 6     |
| タンクセンサーの補正           | 6     |
| トリム角度のゼロ調整           | 9     |
| メイン画面                | 10    |
|                      | 10    |
| СОМВО                | 11    |
| ENGINE               | 12    |
| BOAT                 | 12    |
| TROLL                | 12    |
| 警報表示                 | 13    |
| オーバーヒート警報            |       |
| 油圧低下警告               |       |
| 水検知警報                | 13    |
| バッテリー電圧低下警報          |       |
| エンジン点検警報 / メンテナンス警報… | 14    |
| Y-COP 表示             | 15    |
| 基本表示                 | 15    |
| タコメーター               | 15    |
| トリムメーター              | 15    |
|                      | 10    |
|                      | 16    |
| トローリンク回転数の調整         | 16    |

| メニュー画面                          | 18 |
|---------------------------------|----|
| 画面切替え操作                         | 18 |
| 機能                              | 19 |
| メニュー項目                          | 20 |
| トリップ情報のリセット(Trip)               | 20 |
| メンテナンススケジュール管理<br>(Maintenance) | 20 |
| 画面の明るさ調整 (Brightness)           | 21 |
| 画面のカスタマイズ(Favorites)            | 22 |
| 背景色の設定(Color)                   | 30 |
| 時刻の調整 (Clock)                   | 30 |
| 表示単位の設定(Units)                  | 31 |
| タンク設定(Tank Set)                 | 32 |
| メーターの初期化(Reset)                 | 33 |
| トリム角度のゼロ調整(Trim Level)          | 33 |
| 燃料消費の補正 (Fuel Flow)             | 34 |
| 故障コード (Trouble Codes)           | 34 |
| 付録                              | 36 |
| 計器の設置要件                         | 36 |
| 計器のお手入れ                         | 36 |
| テンプレート(実寸大)                     | 38 |

## 警報メッセージ

マルチファンクションディスプレイは、エンジンに異常が発生すると、警報表示(アイコン)とポップアップウィンドウ表示で操船者に知らせます。また、任意に設定した警報条件が発生した場合も、ポップアップウィンドウが表示されます。

複数の警報メッセージがある場合は、緊急度の高いポップアップウィンドウを表示します。 ポップアップウィンドウ表示中に [SET] ボタンを押すと、緊急度の高いものから降順に表 示が切替わります。

ポップアップウィンドウには、「警報メッセージ」、「メンテナンスメッセージ」の2種類が あり、それぞれ固有の色でメッセージを表示します。

「警報メッセージ」:赤色

「メンテナンスメッセージ」: 黄色

#### 警報メッセージ

異常が発生した場合は、警報ごとの対処指示に従ってください。対処指示については、「警報表示」を参照してください。(13ページ)

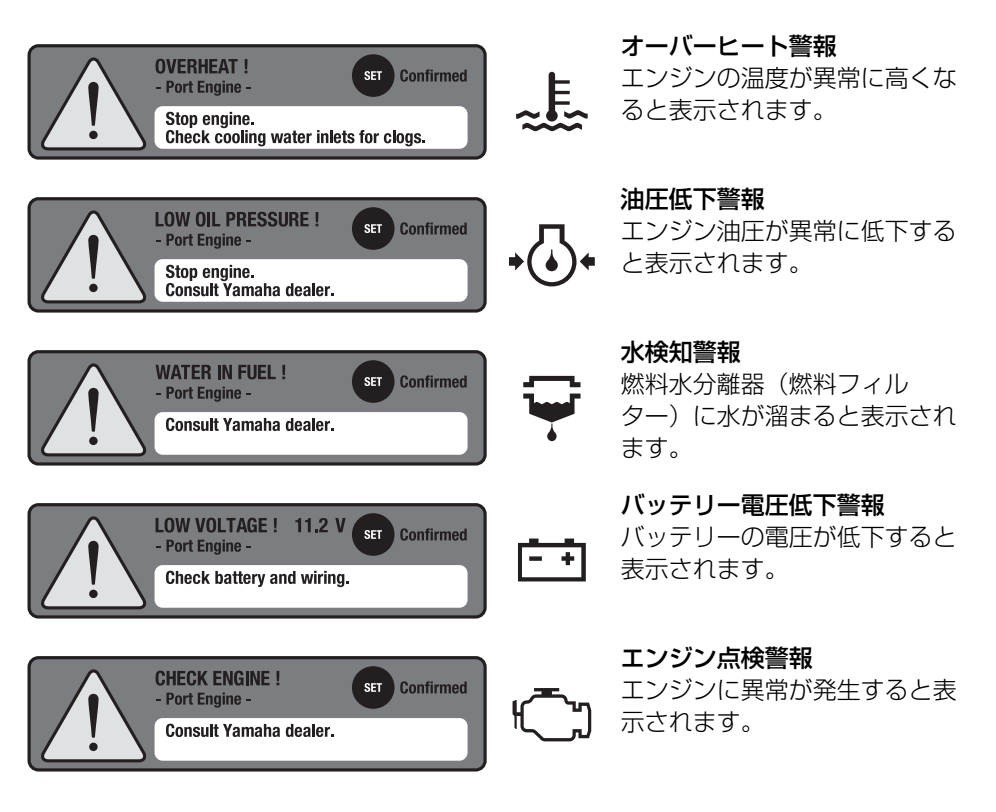

## メンテナンスメッセージ

メンテナンスメッセージが表示した場合は、点検整備を行い、メンテナンススケジュール のリセットを行ってください。リセット方法については、「メンテナンススケジュール (Maintenance)」を参照してください。(20ページ)

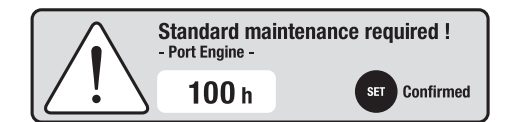

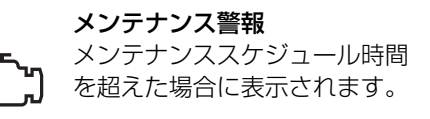

## 総説

## 省略名称一覧

本書に使用される略語を以下に示します。

| 省略名称  | 説明                    |
|-------|-----------------------|
| ABYC  | 米国ボートヨット協議会           |
| EUR   | 欧州仕様                  |
| F     | 前進                    |
| GPS   | グローバルポジショニングシステム      |
| Ν     | 中立                    |
| R     | 後進                    |
| Y-COP | ヤマ八船外機盗難抑止システム(ワイコップ) |

## メーターユニット

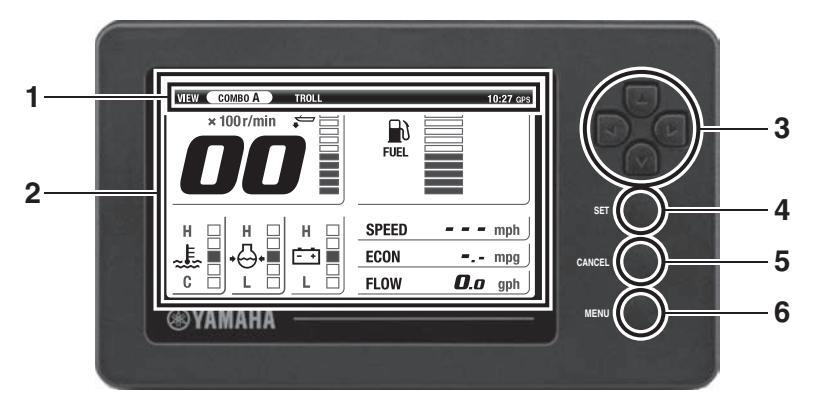

|   | 名称                   | 機能説明                                                                                                    |
|---|----------------------|----------------------------------------------------------------------------------------------------|
| 1 | ステータスバー              | 時刻、選択しているメイン画面名称を表示<br>(GPS を取付けていない場合は、時刻と"GPS"アイコ<br>ンは表示されません)<br>・時刻は 24 時間表示                                                                                                   |
| 2 | マルチファンクショ<br>ンディスプレイ | エンジンの各種情報、ボート・環境情報、設定メニューな<br>どを表示                                                                                                    |
| 3 | 十字キー                 | <ul> <li>[▲▼](上下)ボタン</li> <li>・メイン画面の切替え</li> <li>・メニュー画面のカーソル移動(選択)</li> <li>・トローリング運転時のエンジン回転数の調整</li> <li>[▲▶](左右)ボタン</li> <li>・メイン画面の切替え</li> <li>・メニュー画面のカーソル移動(選択)</li> </ul> |
| 4 | [SET] ボタン            | ・決定<br>・メニュー画面のカーソル右移動<br>・メイン画面時のみ "BRIGHTNESS" 設定画面へ切替え                                                                                                    |
| 5 | [CANCEL] ボタン         | <ul> <li>キャンセル</li> <li>各設定画面からメニュー画面への切替え</li> <li>メニュー画面からメイン画面への切替え</li> <li>メニュー画面のカーソル左移動</li> <li>トローリングモードの解除</li> <li>メイン画面時のみ "TRIP" 設定画面へ切替え</li> </ul>                   |
| 6 | [MENU] ボタン           | <ul> <li>・メイン画面からメニュー画面(トップ)への切替え</li> <li>・メニュー画面または設定画面からメイン画面への切替え</li> </ul>                                                                                                    |

## 初期設定

コマンドリンク6YCマルチファンクション メーターを最初に起動する場合、またはリ セットした場合は、初期設定を行ってください。

#### 要点

初期設定を行うときは、ヤマハ取扱店に相談 ください。

## 搭載船外機数の設定

1. エンジンスタートスイッチをオンにす ると初期設定画面が表示されます。

## 要点

2 機掛け仕様の場合は、左舷エンジンからエ ンジンスタートスイッチをオンにしてくだ さい。初めにエンジンスタートスイッチをオ ンにしたエンジンを左舷側と認識します。

| INITIAL SETTING | Engine Num.<br>1<br>v |  |
|-----------------|-----------------------|--|
|                 | SET Confirm           |  |

 2. 十字キーの [▲▼] (上下) ボタンでボー ト搭載の船外機数を選択して、[SET] ボタンを押します。

| 1 | : | 1 | 機掛け仕様 |
|---|---|---|-------|
| 2 | : | 2 | 機掛け仕様 |

3. [SET] ボタンで確定します。

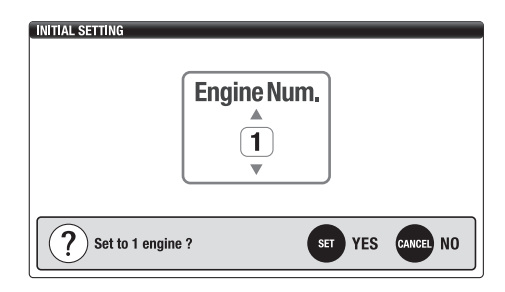

4. メイン画面が表示されます。

| VIEW COMBO A TROLL |       |             | 10:27 GPS |
|--------------------|-------|-------------|-----------|
| × 100 r/min  🗧 📃   |       |             |           |
|                    | FUEL  |             |           |
|                    |       |             |           |
|                    |       |             |           |
| нднднд             | SPEED |             | mph       |
| "L, I +⊖•I ⊡ I     | ECON  |             | mpg       |
|                    | FLOW  | <b>0</b> .a | gph       |

## タンクセンサーの設定

燃料タンクの設定を行った場合は、タンクセンサーの補正を行ってください。

"FUEL" に設定してあるすべての燃料タンクに対して、タンクセンサーの補正を行わないと使用可能燃料量(AVAL)が表示されません。

- 1. メイン画面で [MENU] ボタンを押し て、メニュー画面を開きます。
- 2. 十字キーと [SET] ボタンで、メニュー 画面の "Tank Set" 設定画面を開き ます。

| MENU     |            | 10:27 GPS |
|----------|------------|-----------|
| Log      | Brightness |           |
| Settings | Display    |           |
| Alarms   | Clock      |           |
|          | Units      |           |
|          | Initial    | Tank Set  |
|          | Calibrate  | Reset     |
|          |            |           |

 3. +字キーの [▲▶] (左右) ボタンで該当 する燃料タンク番号を選択します。 [SET] ボタンで確定します。

| init berninuo |      | 10:27 GF |
|---------------|------|----------|
| Tank No.      | • 1  | 0 2      |
| Information   |      |          |
| Туре          | FUEL |          |
| Sensor        | ABYC |          |
| Calibration   | None |          |

 4. 十字キーで該当する "Type" と "Sensor"の項目を選択します。
 [SET] ボタンで確定します。

#### 要点

"Type"で"FUEL"を選択した場合はタ ンクセンサーの補正を行ってください。補正 方法については、「タンクセンサーの補正」 を参照してください。(6ページ)

| TANK SETTINGS                   |        |          | 10:27 GPS |
|---------------------------------|--------|----------|-----------|
|                                 |        | ank 1    |           |
| Туре                            | • FUEL | O UNUSED |           |
| Sensor                          | ABYC   | O EUR    | O YAMAHA  |
| Calibration                     | None   |          | Set       |
|                                 |        |          |           |
| SET Confirm CANCEL Exit screen. |        |          |           |

## タンクセンサーの補正

タンクセンサーの補正はタンクが空の状態 から行います。

センサータイプまたはタンク容量を変更した場合は補正情報がリセットされます。

 タンクセンサーの設定を行った後、+ 字キーで "Calibration"を選択しま す。

[SET] ボタンを押して

"Calibration" メニューを表示させ ます。

| TANK SETTINGS                   | Ī      | ank 1    | 10:27 GPS |
|---------------------------------|--------|----------|-----------|
| Туре                            | ● FUEL | O UNUSED |           |
| Sensor                          | ABYC   | O EUR    | O YAMAHA  |
| Calibration                     | None   |          | Set       |
|                                 |        |          |           |
| SET Confirm CANCEL Exit screen. |        |          |           |

 "Individual Tank Capacity"を選択 し [SET] ボタンを押します。

## 初期設定

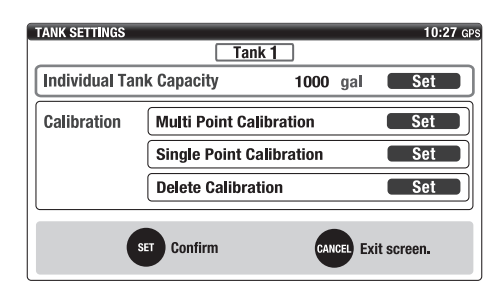

 1. 十字キーで設定する燃料タンクの容量 を設定します。
 [SET] ボタンで確定します。

## 要点

- タンクごとに燃料タンク容量を設定します。
- ・燃料タンク容量の単位は変更することができます。変更方法については、「表示単位の設定(Units)」を参照してください。(31ページ)

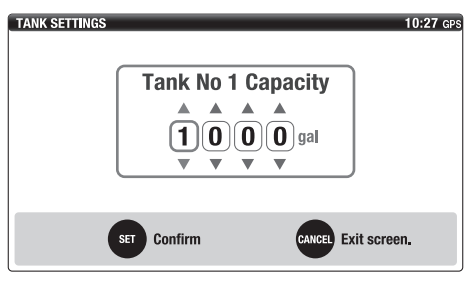

 "Calibration"を選択して、[SET] ボ タンを押します。

## 要点

- "Multi Point Calibration"は5段階の 補正、"Single Point Calibration"は 1段階の補正を行います。
- 補正されている内容を削除する場合は "Delete Calibration"を選択してくだ さい。

 燃料タンクが空の状態に限り "Multi Point Calibration"または "Single Point Calibration"のステップに進めま す。

| TANK SETTINGS                   |                |            | 10:27 GPS |
|---------------------------------|----------------|------------|-----------|
|                                 | Tar            | 1k 1       |           |
| Individual Tan                  | k Capacity     | 1000 gal   | Set       |
| Calibration                     | Multi Point Ca | libration  | Set       |
|                                 | Single Point C | alibration | Set       |
|                                 | Delete Calibra | ition      | Set       |
| SET Confirm OANCE, Exit screen. |                |            |           |

- 燃料タンクが空の状態(タンクセン サーが底についている状態)で [SET] ボタンを押します。
- 確認画面が表示されるので [SET] ボタンを押します。

## 要点

- "Single Point Calibration"の場合は、 これでタンクセンサーの補正は終了です。
- "Multi Point Calibration"の場合は、
   各ポイントで設定した情報が記録されます。中断した場合でも、次回はそのポイントから設定できます。

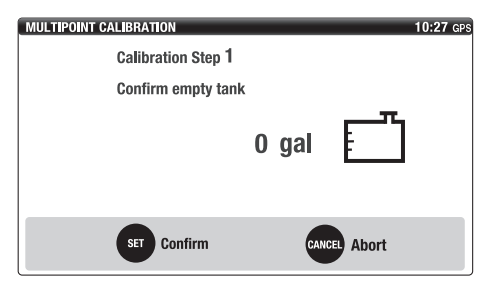

7. タンク容量の 25% まで燃料を入れま す。

## 要点

- 表示される容量は設定したタンク容量に 対する 25%の容量です。
- タンクセンサーの抵抗値が補正を行うポイントの値になっていない場合は、エラーメッセージが出て補正を行うことができません。燃料タンクに入っている燃料の量を確認してください。
- 8. 燃料を入れてから5秒経過後に[SET] ボタンを押します。
- 9. 確認画面が表示されるので [SET] ボタ ンを押します。

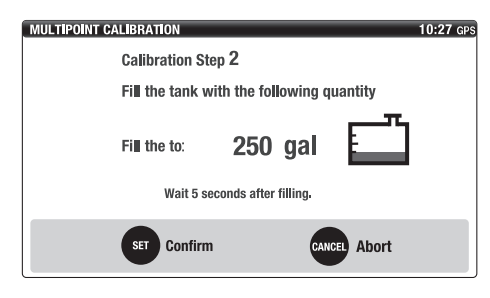

- クンク容量の 50% まで燃料を入れます。
- 11. 燃料を入れてから5秒経過後に [SET] ボタンを押します。
- 12. 確認画面が表示されるので [SET] ボタ ンを押します。

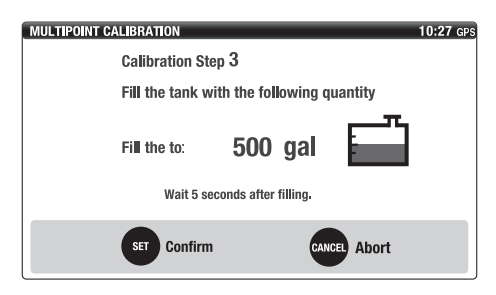

- 9ンク容量の 75% まで燃料を入れます。
- 14. 燃料を入れてから5秒経過後に [SET] ボタンを押します。
- 15. 確認画面が表示されるので [SET] ボタ ンを押します。

| MULTIPOINT CALIBRATION |                                           |          |           | 10:27 GPS |  |
|------------------------|-------------------------------------------|----------|-----------|-----------|--|
| Calibratio             | Calibration Step 4                        |          |           |           |  |
| Fill the ta            | Fill the tank with the following quantity |          |           |           |  |
| Fill the to            | 750                                       | gal      | <u>т</u>  |           |  |
| Wa                     | iit 5 seconds after                       | filling. |           |           |  |
| SET Co                 | onfirm                                    | CANO     | cel Abort |           |  |

- 9ンク容量の100%まで燃料を入れます。
- 17. 燃料を入れてから5秒経過後に[SET] ボタンを押します。
- 18. 確認画面が表示されるので [SET] ボタ ンを押します。
- 19. タンクセンサーの補正が終了しました。[SET] ボタンを押します。

| MULTIPOINT CA                             | LIBRATION                    |      |      |          | 10:27 GPS |
|-------------------------------------------|------------------------------|------|------|----------|-----------|
|                                           | Calibration St               | ep 5 |      |          |           |
| Fill the tank with the following quantity |                              |      |      |          |           |
|                                           | Fill the to: <b>1000 gal</b> |      |      |          |           |
|                                           |                              |      |      |          |           |
|                                           | SET Confirm                  | I    | CANC | EL Abort |           |

## 初期設定

## トリム角度のゼロ調整

- 1. 船外機をフルチルトダウンします。
- メイン画面で [MENU] ボタンを押して、メニュー画面を開きます。
- 1. 十字キーと [SET] ボタンで、メニュー 画面の "Trim Level" 設定画面を開き ます。

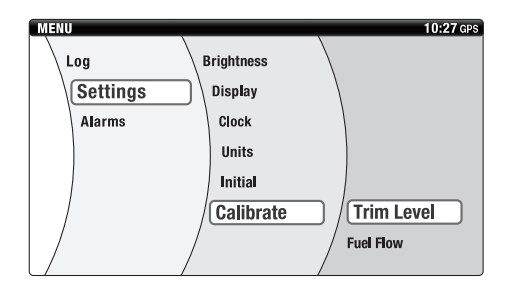

- 4. 画面に表示されている数値が "0%" になっていることを確認してくださ い。
- "0%"になっていない場合は [SET] ボタンを押してリセットしてください。

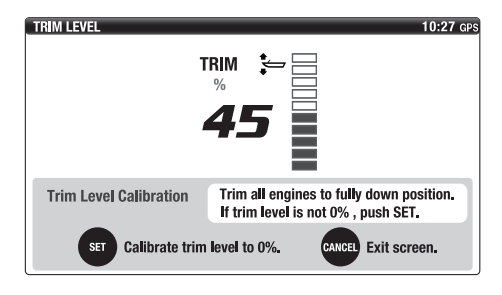

| TRIM LEVEL             | 10:27 GPS                                |
|------------------------|------------------------------------------|
| т                      | RIM 🖕 🥅                                  |
|                        | %                                        |
|                        |                                          |
|                        |                                          |
|                        |                                          |
| Trim Level Calibration | Trim all engines to fully down position. |
|                        | in trim level is not 0%, push SET.       |
| Trim level has         | been calibrated to 0%.                   |

## メイン画面

メイン画面は、各種情報を数値やグラフィッ クで表示します。画面表示に は、"COMBO"、"ENGINE"、"BOA T"、"TROLL"の4種類があり、切替え ることができます。

## 要 点

船外機によっては、表示できない機能があり ます。詳細については、ヤマハ取扱店にお問 い合わせください。

#### 画面切替え操作

メイン画面は、お好みに合わせて切替えるこ とができます。 十字キーの [◀▶] (左右) ボタンを押すと、 メイン画面が切替わります。

1機掛け仕様

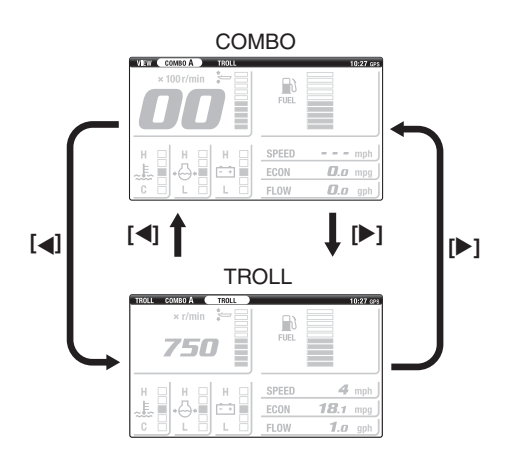

2 機掛け仕様

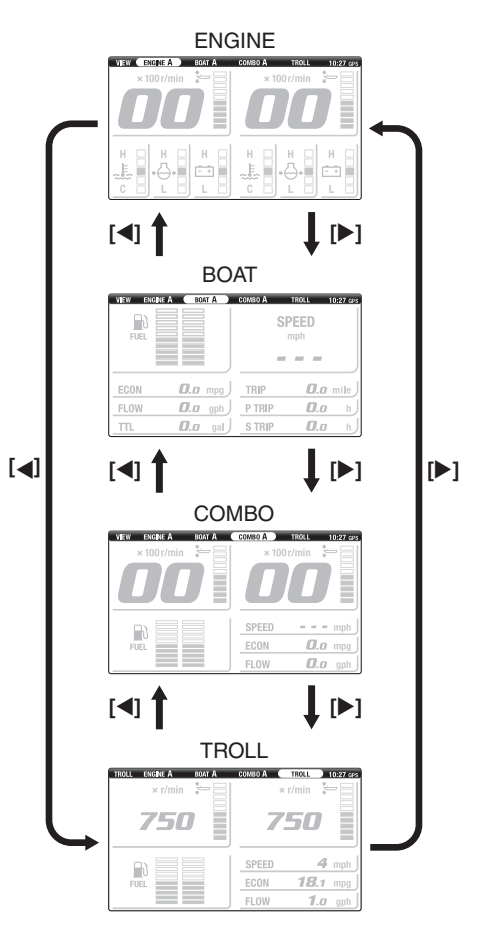

メイン画面の "COMBO"、"ENGINE"、 "BOAT"は、登録したA~Dの表示レイ アウトに切替えることができます。 表示レイアウトの切替えは、十字キーの [▲▼](上下)ボタンを押して行います。 表示レイアウトは、A~Dの最大4個まで 登録することができます。登録方法について は「画面のカスタマイズ(Favorites)」を 参照してください。(22ページ)

## メイン画面

## 1機掛け仕様

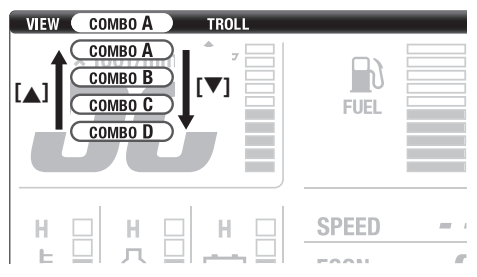

#### 2 機掛け仕様 ENGINE

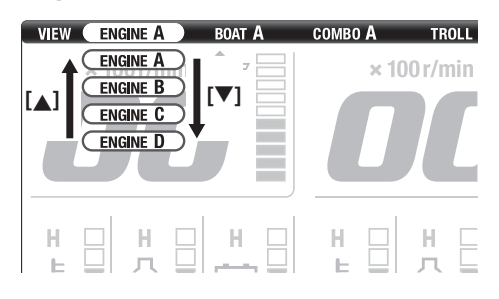

## BOAT

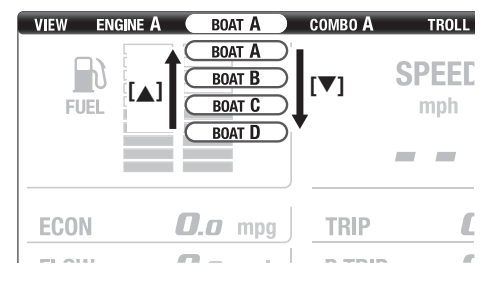

## COMBO

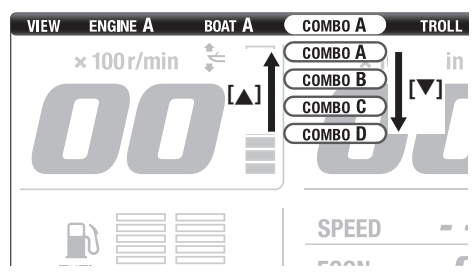

## сомво

エンジン情報とボート・環境情報を任意で組 合せて表示します。

1 機掛け仕様

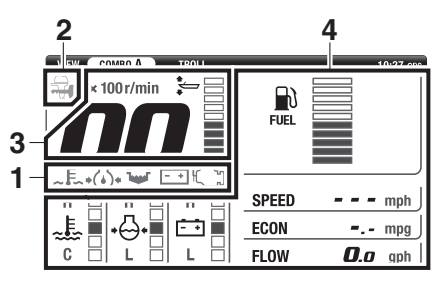

## 2 機掛け仕様

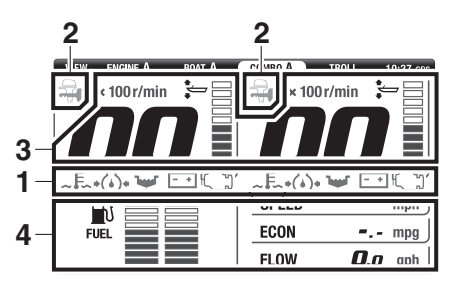

- 1. 警報表示部 (アイコン)
- 2. Y-COP 表示部
- 3. 基本表示部
- 4. 任意選択部

## ENGINE

任意のエンジン情報を表示します。 1 機掛け仕様の場合は表示されません。

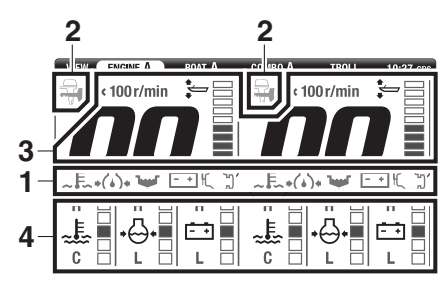

- 1. 警報表示部 (アイコン)
- 2. Y-COP 表示部
- 3. 基本表示部
- 4. 任意選択部

## BOAT

任意のボート・環境情報を表示します。 1 機掛け仕様の場合は表示されません。

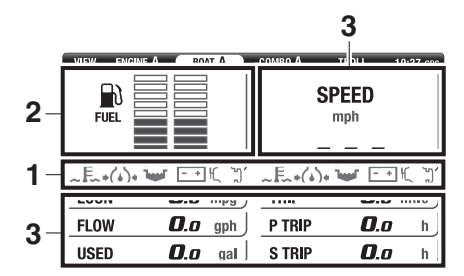

- 1. 警報表示部 (アイコン)
- 2. 基本表示部
- 3. 任意選択部

#### TROLL

トローリングモードへの切替え、トローリン グ回転数の調整を行うことができます。調整 方法については、「トローリング回転数の調 整」を参照してください。(16ページ)

1 機掛け仕様

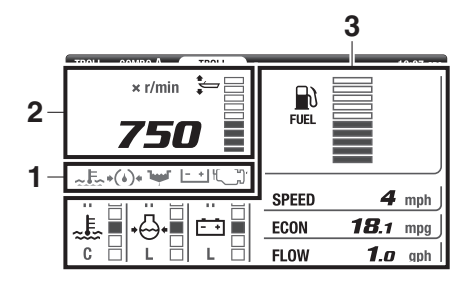

- 1. 警報表示部 (アイコン)
- 2. 基本表示部
- 3. 任意選択部

#### 2 機掛け仕様

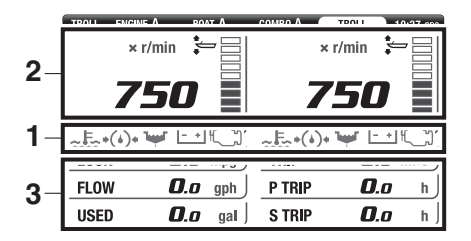

- 1. 警報表示部 (アイコン)
- 2. 基本表示部
- 3. 任意選択部

#### 警報表示

警報表示部は、「オーバーヒート警報」、「油 圧低下警報」、「水検知警報」、「バッテリー電 圧低下警報」、「エンジン点検警報 / メンテ ナンス警報」を赤色の警報灯(アイコン)で 表示します。警報灯が表示された場合は、警 報灯ごとの対処指示に従ってください。

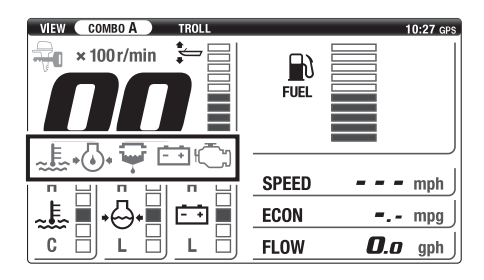

#### ■ オーバーヒート警報

エンジンがオーバーヒートした場合に、冷却 水温アイコンが点滅して警報します。同時に エンジン回転数が制限され、ブサーが鳴りま す。エンジンを停止して、冷却水取入口の詰 まりがないことを確認してください。

注意

- オーバーヒート警報が表示された状態でのエンジン使用は避けてください。エンジンの重大な損傷につながるおそれがあります。
- 原因の究明とその処置ができない場合は、 速やかにヤマハ取扱店に相談ください。

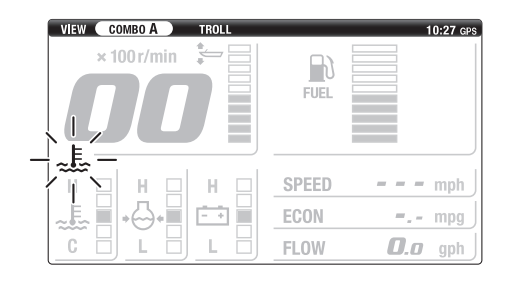

#### ■ 油圧低下警告

エンジン油圧が規定値より低下した場合に、 油圧アイコンが点滅して警報します。同時に エンジン回転数が制限され、ブサーが鳴りま す。エンジンを停止して、エンジンオイル量 を点検してください。エンジンオイル量の点 検方法については、船外機本体の取扱説明書 を参照してください。

注意

- オイルを入れずにエンジンを運転しない でください。エンジンの重大な損傷につな がるおそれがあります。
- 原因の究明とその処置ができない場合は、 速やかにヤマハ取扱店に相談ください。

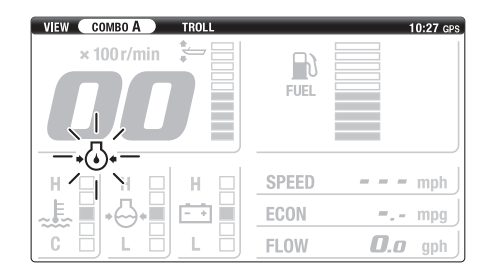

#### ■ 水検知警報

航行中、燃料水分離器(燃料フィルター)に 水が溜まった場合に、水検知警告アイコンが 点滅して警報します。エンジンを停止して、 燃料水分離器(燃料フィルター)から水を抜 いてください。水抜き作業については、船外 本体の取扱説明書を参照してください。

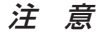

- 水が混ざった燃料がエンジンに送られる と、エンジン故障の原因になります。
- 原因の究明とその処置ができない場合は、 速やかにヤマハ取扱店に相談ください。

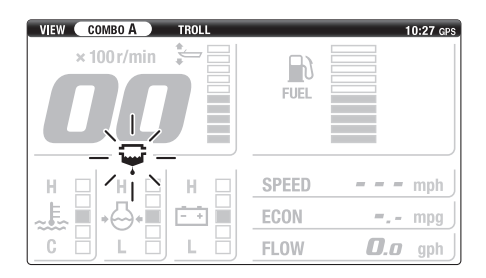

#### ■ バッテリー電圧低下警報

バッテリー電圧が低下した場合に、バッテ リーアイコンが点滅して警報します。警報が 作動したときは、ただちにエンジンを始動し てバッテリーを充電してください。エンジン 運転中にもかかわらず常に警報が作動する 場合は、ただちに帰港してヤマハ取扱店で バッテリーの充電システムの点検を受けて ください。

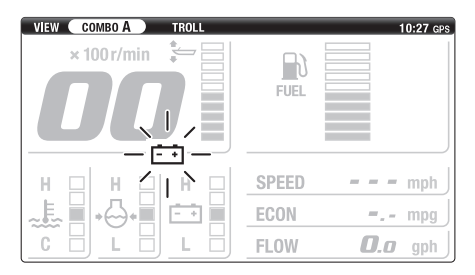

■ エンジン点検警報 / メンテナンス警報 エンジンに異常がある場合に、エンジン点検 アイコンが点滅して警報します。ただちに帰 港して、ヤマハ取扱店で点検を受けてくださ い。また、前回のメンテナンス時点から 100 時間以上使用した場合にも、エンジン点検ア イコンが点灯します。

注意

エンジンが正常に制御できません。速やかに ヤマハ取扱店で点検を受けてください。

#### 要点

- エンジン点検警報の場合は、異常が解消されるまでエンジン点検アイコンの表示を継続します。
- メンテナンス警報の場合は、メンテナンス スケジュールがリセットされるまでエン ジン点検アイコンの表示を継続します。
- 前回のメンテナンスから100時間以上経 過し、メンテナンス時期の告知があった場 合は、速やかにヤマハ取扱店で、点検・整 備をお受けください。
- メンテナンススケジュールのリセット方法については、「メンテナンススケジュール (Maintenance)」を参照してください。(20ページ)

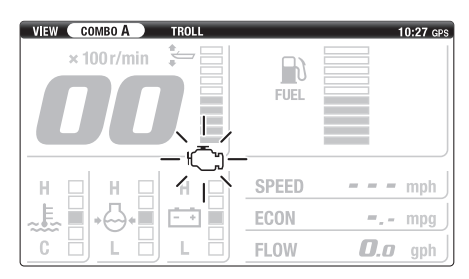

## メイン画面

#### Y-COP 表示

Y-COP がロックされていると、Y-COP ア イコンが点灯します。

\*オプションの Y-COP の取付けが必要で す。

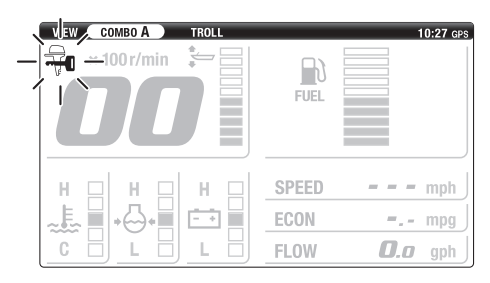

## 基本表示

基本表示部には、タコメーター、トリムメー ター、燃料レベルが表示されます。

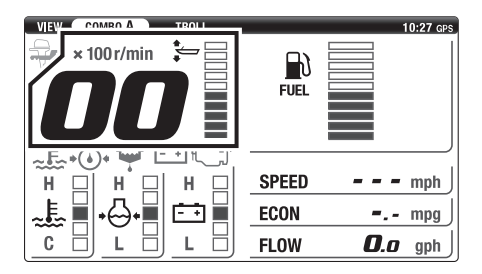

#### ■ タコメーター

タコメーターは、1 分間あたりのエンジン回 転数を表示します。

## COMBO、ENGINE、TROLL

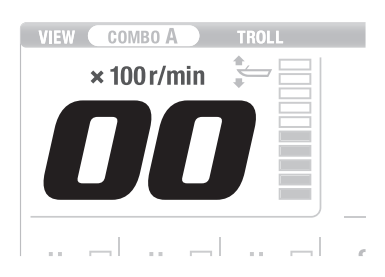

## ■ トリムメーター

トリムメーターは、船外機のトリム角度を 10段階で表示します。船外機がトリム角度 範囲を超えてチルト角度に入った場合は、す べてのセグメントが橙色になり点滅します。

## COMBO、ENGINE、TROLL

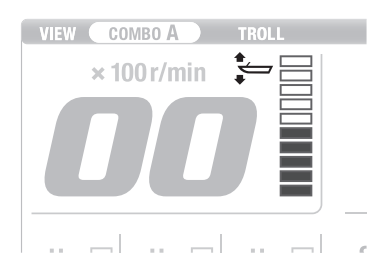

#### ■ 燃料レベル

燃料レベルは、燃料タンクに入っている燃料 量を10段階で表示します。満タン時はすべ てのセグメントが点灯しています。燃料が少 なくなると、一番下段のセグメントが点滅表 示します。二つの燃料タンクは個別に燃料レ ベルを表示します。

## BOAT

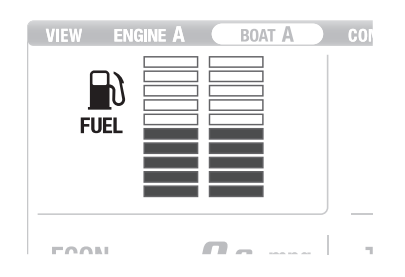

## 任意選択表示

任意選択表示部に表示させるアイテムは、お 好みに合わせてカスタマイズすることがで きます。カスタマイズ方法については、「画 面のカスタマイズ(Favorites)」を参照し てください。(22ページ)

## トローリング回転数の調整

トローリング回転数の調整は、メイン画面の "TROLL" で行います。トローリング回転 数は 50 r/min 間隔で調整することができ ます。2 機掛け仕様のときは、双方の船外機 のトローリング回転数が同期します。

トローリング回転数の調整機能がない船外 機には対応していません。

以下の条件がすべて満たされているときに 限り、トローリングモードに切替えができま す。

- ・エンジン運転状態(シフトイン)
- スロットル全閉
- "TROLL" 画面
- 1. メイン画面の "TROLL" を選択しま す。

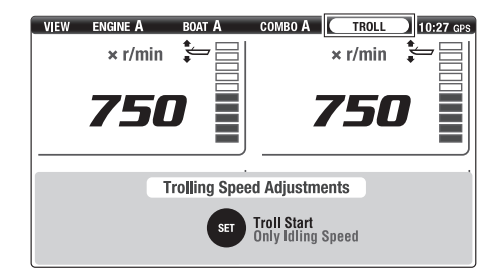

 [SET] ボタンを押すと、トローリング モードに切替わります。

## 要点

トローリングモードに切替わると、ステータ スバーの"VIEW"表示が"TROLL"表 示に切替わります。

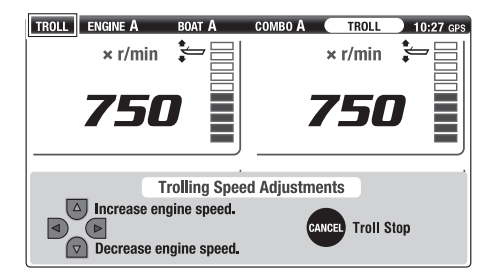

 3. 十字キーの [▲▼](上下)ボタンで任 意のトローリング回転数に調整しま す。

## 要点

- [▲](上)ボタンを押すと、トローリング 回転数が上がります。
- [▼](下)ボタンを押すと、トローリング 回転数が下がります。
- 暖機運転中は、トローリング回転数を暖機 アイドリング回転数より下げることはで きません。
- 調整可能なトローリング回転数の上限・下 限は、船外機により異なります。

## メイン画面

 シフトが N の位置のときは、トローリン グ回転数を調整できません。

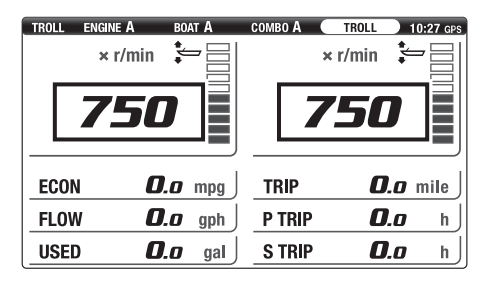

 トローリングモードを解除する場合 は、シフトを N の位置にして、 [CANCEL] ボタンを押してください。

## 要 点

- トローリングモードが解除されると、ス テータスバーの "TROLL" 表示が "VIEW"表示に切替わります。
- シフトが F または R の位置であっても、 完全にスロットルが閉じた状態であれば、 [CANCEL] ボタンを押してトローリング モードを解除することができます。
- エンジンを停止させた場合、エンジン回転 数が 3000 r/min を超えた場合は、自動 的にトローリングモードが解除されます。

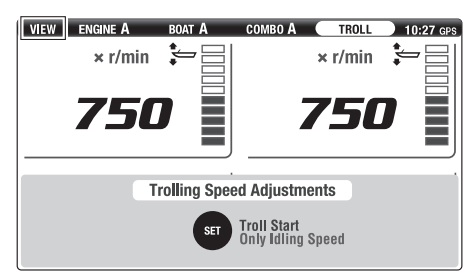

## メニュー画面

メニュー画面は、各種設定やリセット、船外 機に記録された情報の確認を行うことがで きます。

## 画面切替え操作

1. メイン画面で [MENU] ボタンを押し て、メニュー画面を開きます。

| VIEW COMBO A TROLL | 10:27 GPS           |        |
|--------------------|---------------------|--------|
| × 100 r/min        |                     |        |
|                    | FUEL                |        |
|                    | SPEED mph           |        |
|                    | ECON mpg            | CANCEL |
|                    | FLOW <b>O.o</b> gph |        |
| ®YAMAHA ——         |                     |        |
|                    |                     |        |

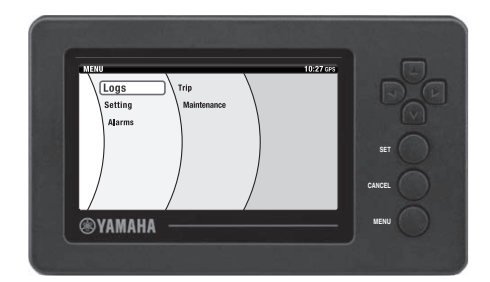

 +字キーで該当する項目を選択して、 [SET] ボタンを押すと設定画面が表示 されます。
 左端のいずれかの項目が選択されてい る状態で [CANCEL] ボタンを押すと、
 メイン画面に戻ります。

#### 要点

- [CANCEL] ボタンを押すと、1 つ前の項 目に戻ります。
- 30秒間操作をしないと自動的にメイン画面に戻ります。
- [MENU] ボタンを押してもメイン画面に 戻ります。

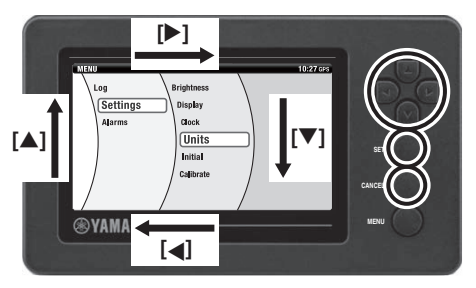

| Boat Speed         km/h         mph         kxots           Fuel         O         L         gal           Fuel Flow         D         M         gph           Economy         D         Km/L         mpg         MmL | Distance    | O km   | mile   | Onm          |        |
|----------------------------------------------------------------------------------------------------|-------------|--------|--------|--------------|--------|
| Fuel         O         L         gal           Fuel How         O         L/h         gph           Economy         O         hm/L         mpg         O                                                              | Boat Speed  | O km/h | mph    | O knots      |        |
| Economy         O km/L         mpg         O nm/L         SET                                                                                                    | Fuel        | ٥ı     | 🔴 gal  |              |        |
| Economy O km/L mpg O nm/L                                                                                                    | Fuel Flow   | O L/h  | 🜒 gph  |              | 1      |
|                                                                                                    | Economy     | O km/L | mpg    | O nm/L       | SET    |
| Temperature Ot T                                                                                                    | Temperature | Οτ     | 🗣 'F   |              |        |
| SET Confirm CANCEL CANCEL CANCEL                                                                                                    | STT Co      | nfirm  | CANCEL | Exit screen. | CANCEL |

 十字キーと [SET] ボタンで、該当する 項目を設定します。
 [CANCEL] ボタンを押すと、メニュー 画面に戻ります。

## 要点

[MENU] ボタンを押すとメイン画面に戻り ますが、[SET] ボタンを押して設定内容を 確定させていない項目は、変更した設定内容 が反映されません。

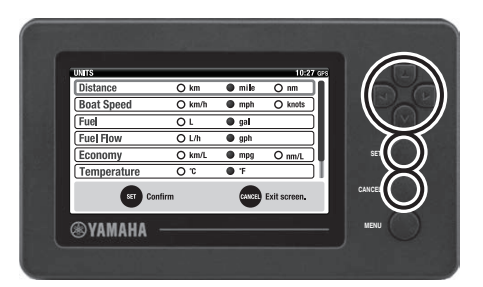

## 機能

メニュー画面は、以下の項目で構成されています。

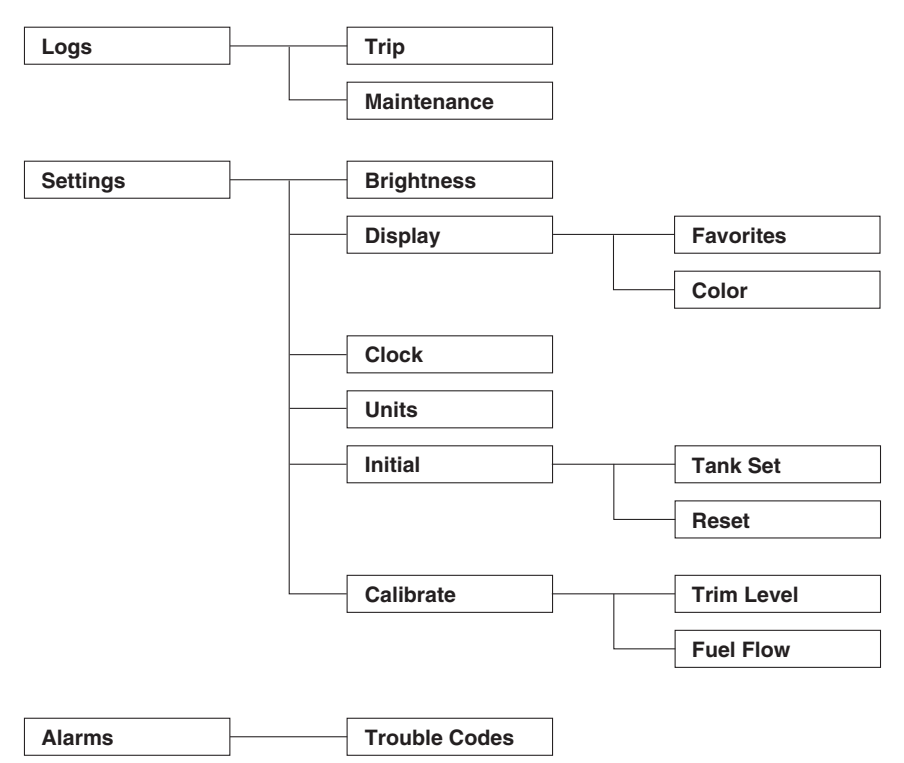

## メニュー項目

船外機の搭載数により表示は異なります。こ こでは 2 機掛け仕様を基本に説明します。

#### ■ トリップ情報のリセット (Trip)

燃料残量 / 燃料消費量、航走距離、任意運転 時間、累積運転時間をリセットすることがで きます。

 十字キーと [SET] ボタンで、メニュー 画面の "Trip" 設定画面を開きます。

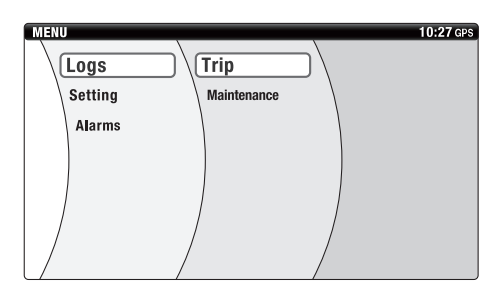

 2. 十字キーの [▲▼](上下)ボタンでリ セットする項目を選択します。
 [SET]ボタンで確定します。

## 要 点

- Reset All: "Trip" の設定をすべてリ セットします。
- ・ USED: 燃料消費量をリセットします。
- TRIP Distance: 航走距離をリセットします。
- TRIP Hours:トリップ運転時間をリセットします。
- メイン画面で [CANCEL] ボタンを押して
   も "Trip"の設定画面が表示されます。

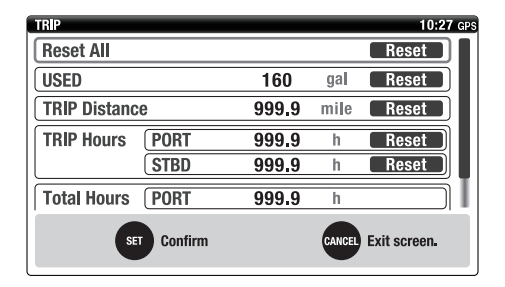

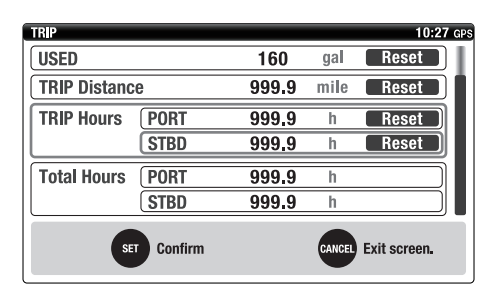

#### メンテナンススケジュール管理 (Maintenance)

メンテナンススケジュールの確認とスケ ジュールをリセットすることができます。

 十字キーと [SET] ボタンで、メニュー 画面の "Maintenance" 設定画面を 開きます。

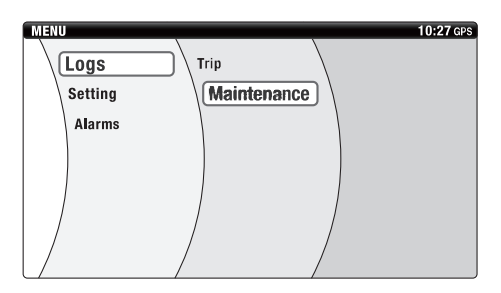

 メンテナンススケジュールが表示され ます。

## メニュー画面

## 要 点

- "Current"とは、前回メンテナンススケ ジュール (リセット時)からの経過時間 です。
- "Interval"とは、推奨のメンテナンス間 隔です。
- メンテナンススケジュールをリセット する場合は、十字キーの [▲▼](上下) ボタンでリセットするエンジンを選択 します。 [SET] ボタンで確定します。

## 要点

- Reset All:2機掛けエンジンのみ表示されます。両方のエンジンメンテナンススケジュールをリセットします。
- STD:各エンジンのメンテナンススケ ジュールを確認、リセットすることができ ます。
- メンテナンス間隔は、100 hから変更することはできません。

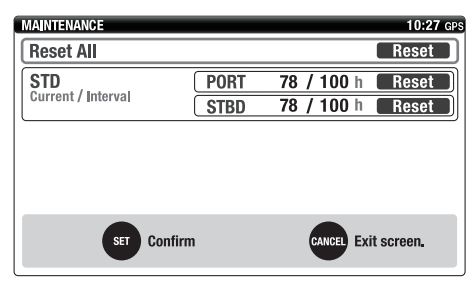

#### ■ 画面の明るさ調整 (Brightness)

画面の明るさ調整、メーターの同期、昼夜画 面を設定することができます。

 十字キーと [SET] ボタンで、メニュー 画面の "Brightness" 設定画面を開 きます。

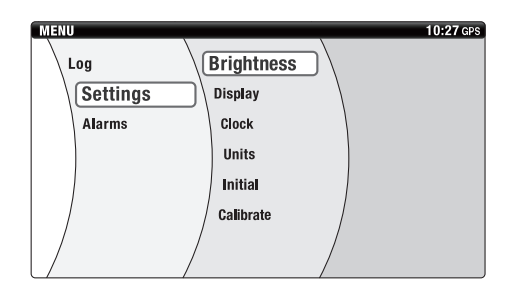

2. +字キーの [▲▼](上下)ボタンで設定する項目を選択します。
 +字キーの [▲▶](左右)ボタンで設定します。
 [SET]ボタンで確定します。

## 要点

- Dimmer:画面の明るさを調整します。明 るさの調整レベルは5段階で、0のとき はバックライトがオフになります。
- SYNC: "On" を選択すると1つのメー ターで設定した内容が接続している他の メーターに反映されます。
- Day & Night: "Night" を選択すると、
   昼画面の明るさを半減させた夜画面に切替わります。 "Auto" を選択すると、 "Auto Timer Setting" で設定した時刻に昼夜画面切替えを行います。
- Auto Timer Setting: 夜画面から昼画面 に切替える時刻、昼画面から夜画面に切替 える時刻を設定することができます。調整 範囲は、AM 0:00 ~ PM 11:45 で 15 刻みです。
- Auto Timer Setting を有効にしていて
   も時刻情報の受信がない場合は、昼画面が
   表示されます。
- メイン画面で [SET] ボタンを押しても "Brightness" の設定画面が表示され ます。

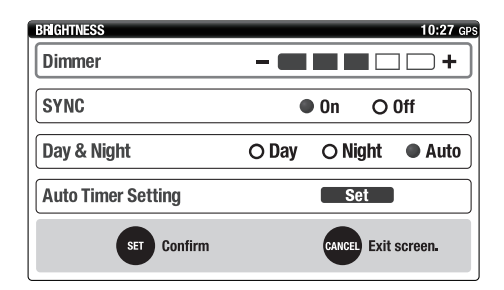

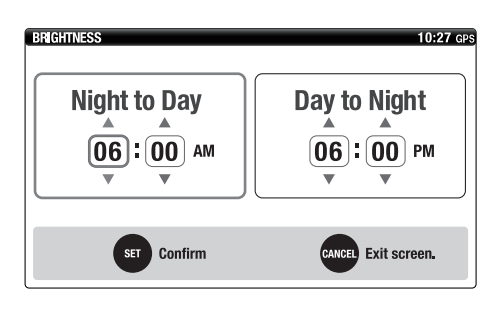

#### "Night"選択時のメイン画面

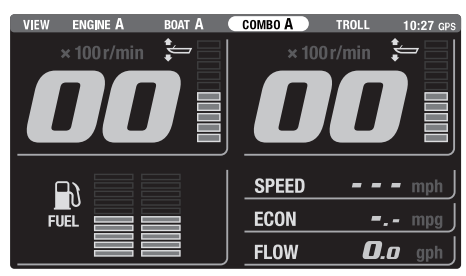

#### ■ 画面のカスタマイズ (Favorites)

メイン画面の "ENGINE"、 "BOAT"、 "COMBO"、 "TROLL"の表示内容をカ スタマイズすることができます。

 十字キーと [SET] ボタンで、メニュー 画面の "Favorites" 設定画面を開き ます。

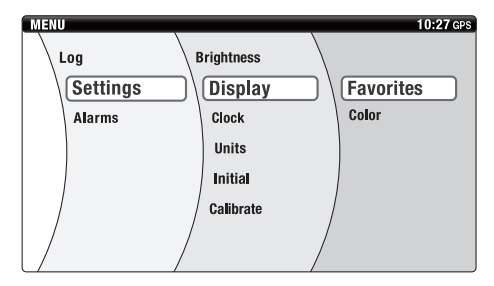

 +字キーでカスタマイズする "Screen Type"を選択します。
 [SET] ボタンで確定します。

## 要点

- 1 機掛け仕様は "Combo"、 "Troll" を選択できます。
- 2 機掛け仕様は "Engine"、"Boat Stats"、"Combo"、"Troll"を選択 できます。
- "Screen Type"は、各メイン画面に対して最大4個(A~D)まで登録することができます。ただし、"Troll"を選択した場合は登録できません。

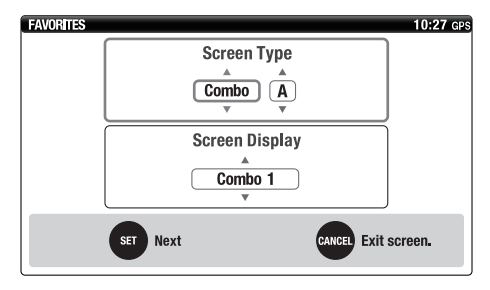

 3. 十字キーの [▲▼](上下)ボタンでカ スタマイズする "Screen Display" を選択します。
 [SET]ボタンで確定します。

## メニュー画面

## 要点

- 1 機掛け仕様は、"Display"、"No Display"を選択できます。
- ・2 機掛け仕様は、"Combo 1"、 "Combo 2"、"No Display"を選択 できます。
- "No Display"を選択した場合は、
   "Screen Type"で選択した表示レイ
   アウトはメイン画面で表示されません。
- "Screen Type"が"Troll"の場合は 設定できません。

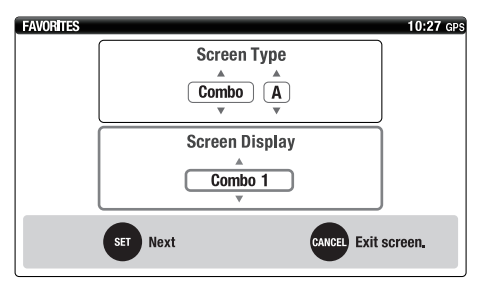

4. +字キーの [▲▼] (上下) ボタンで表示させるアイテムを選択します。
 +字キーの [▲▶] (左右) ボタンでアイテムの表示位置を切替えます。
 [SET] ボタンで確定します。

## 要 点

 "Troll"の表示レイアウト設定画面は、1 機掛け仕様の場合は"Combo"と同じ、 2機掛け仕様の場合は"Engine"と同じ です。 Combo、Troll(1機掛け仕様)

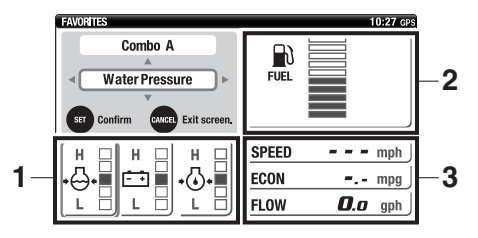

## Combo 1 (2 機掛け仕様)

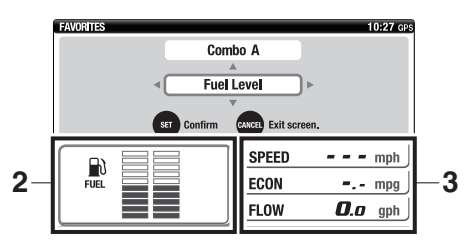

## Combo 2 (2 機掛け仕様)

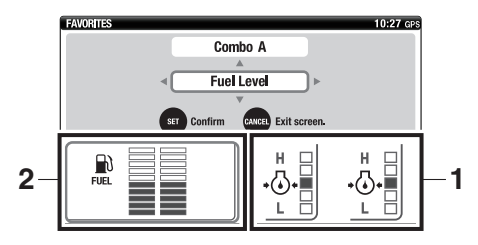

## Boat Stats

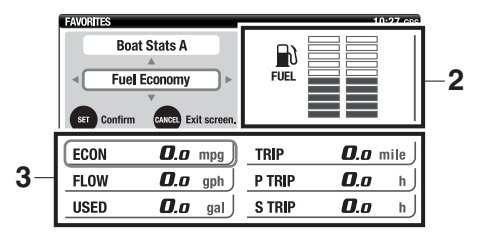

## Engine、Troll (2機掛け仕様)

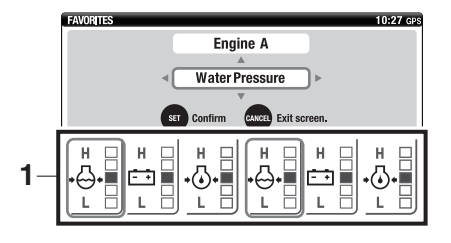

- 1. 任意選択表示部 1
- 2. 任意選択表示部 2
- 3. 任意選択表示部 3

任意選択表示部 1 のアイテム一覧

|                            | <ul> <li>バッテリー電圧値(Batt Voltage Value)</li> <li>エンジンのバッテリー電圧を数値で表示します。</li> <li>要点</li> </ul>                                                                                                    |
|----------------------------|----------------------------------------------------------------------------------------------------|
| V                          | バッテリー電圧が 12 V 未満まで低下するか、16 V 以上まで<br>上昇した場合は、電圧値が点滅して警報します。                                                                                                    |
|                            | <b>バッテリー電圧レベル(Batt Voltage Level)</b><br>エンジンのバッテリー電圧を5段階で表示します。<br><b>要点</b><br>"L"はLOWを、"H"はHIGHを表しています。                                                                                                    |
|                            | 冷却水温(Cooling Water Temp)<br>冷却水温を5段階で表示します。<br>要点<br>"C"はCOOLを、"H"はHOTを表しています。                                                                                                    |
| 25<br>+ + +<br>PSI 10<br>0 | <ul> <li>冷却水圧 (PSI) (Water Pressure(PSI))</li> <li>エンジン冷却水圧を5段階で表示します。</li> <li>*オプションの水圧センサーの取付けが必要です。</li> <li>注意</li> <li>・スロットル全開航走時に冷却水圧が10psi(69 kPa)以下に低下した場合は、エンジンを停止して冷却水取入口のつまりを点検してください。</li> <li>・原因の究明とその処置ができない場合は、速やかにヤマハ取扱店にご相談ください。</li> </ul> |

|     | 冷却水圧 (Water Pressure)                                                                                         |
|-----|----------------------------------------------------------------------------------------------------|
|     |                                                                                                    |
| H 🗆 | エノシン冷却水圧をら段階で表示します。                                                                                           |
| л 💷 | *オブションの水圧センサーの取付けが必要です。                                                                                       |
|     | 注 意     ら     ・スロットル全開航走時に冷却水圧の目盛りが2段以下になった場合は、エンジンを停止して冷却水取入口のつまりを点検してください。     ・原因の究明とその処置ができない場合は、速やかにヤマハ取 |
|     | 扱店にご相談ください。                                                                                                   |
|     |                                                                                                    |
|     | 要点<br>"L"はLOWを、"H"はHIGHを表しています。                                                                               |
|     | エンジン油圧 (Oil Pressure)                                                                                         |
|     | エンジン油圧を5段階で表示します。                                                                                             |
|     |                                                                                                    |
|     | —                                                                                                    |
|     |                                                                                                    |
|     |                                                                                                    |
| )   | <ul> <li>エンジン油圧は、エンジンオイル量を示すものではありませ</li> </ul>                                                               |
|     | $h_{\circ}$                                                                                                   |
|     | • F130 以下はエンジン油圧表示ができません。その場合は、                                                                               |
|     | エンジン油圧表示以外の表示画面を選択し直してください。                                                                                   |
|     | • 極低速運転時等、使用状況により、エンジンが正常でも低い                                                                                 |
|     | エンジン油圧表示となる場合があります。                                                                                           |
|     | 表示なし (Hide)                                                                                                   |
|     |                                                                                                    |
|     |                                                                                                    |

## メニュー画面

## 任意選択表示部2のアイテム一覧

|                        | 総燃料流量(Total Fuel Flow)                                                                                                    |
|------------------------|----------------------------------------------------------------------------------------------------|
| FLOW                   | 1 時間あたりの全エンジンの総燃料流量を表示します。                                                                                                    |
| <sup>gph</sup>         |                                                                                                    |
| ECON<br><sup>mpg</sup> | <ul> <li>燃費(Fuel Economy)</li> <li>単位燃料あたりの航走距離を表示します。</li> <li>*オプションのスピードセンサー、マルチセンサーまたは GPSの取付けが必要です。</li> </ul>                                                     |
|                        | 要点<br>燃費はボートの種類や様々な自然条件に影響されるため、常に<br>変化します。                                                                                                    |
| SPEED<br>mph           | <ul> <li>ボートスピード (Boat Speed)</li> <li>ボートの対地速度または対水速度を表示します。</li> <li>*対地速度を表示させるには、GPSの取付けが必要です。</li> <li>*対水速度を表示させるには、オプションのスピードセンサーまたはマルチセンサーの取付けが必要です。</li> </ul> |
| AVAL<br>gal            | 燃料残量(Available Fuel)<br>燃料タンクの総燃料残量を表示します。すべての燃料タンクに<br>対して、タンクセンサーの補正を行わないと表示されません。                                                                                    |
| FUEL                   | 燃料レベル (Fuel Level)<br>燃料レベルを 10 段階で表示します。満タン時はすべてのセグ<br>メントが点灯しています。燃料が少なくなると、最下段のセグ<br>メントが点滅表示します。2 つの燃料タンクが接続されている<br>場合は、目盛りが2つ表示され、個別に燃料レベルを表示します。                 |
|                        | 表示なし(Hide)                                                                                                    |
|                        | 何も表示されません。                                                                                                    |

任意選択表示部3のアイテム一覧

| TEMP   | 000           | ۴   | <b>水温 (Surface Water Temp)</b><br>水面温度を表示します。<br>*オプションのマルチセンサーの取付けが必要<br>です。                   |
|--------|---------------|-----|-------------------------------------------------------------------------------------------------|
| DEPTH  | 000           | ft  | <b>水深(Depth)</b><br>水深を表示します。<br>*オプションのマルチセンサーの取付けが必要<br>です。                                   |
| TRIP   | <b>000</b> .o | h   | <b>トリップ運転時間(Trip Meter (h))(1 機掛<br/>け仕様)</b><br>エンジンのトリップ運転時間を表示します。                           |
| S TRIP | <b>000</b> .0 | h   | <b>右舷機トリップ運転時間 (Stbd Trip Meter</b><br>(h))(2機掛け仕様)<br>右舷側エンジンのトリップ運転時間を表示しま<br>す。              |
| P TRIP | <b>000</b> .o | h   | <b>左舷機トリップ運転時間 (Port Trip Meter</b><br>(h)) (2機掛け仕様)<br>左舷側エンジンのトリップ運転時間を表示しま<br>す。             |
| S FLOW | <b>000</b> .0 | gph | <b>右舷機燃料流量(Stbd Fuel Flow)(2 機掛け<br/>仕様)</b><br>1 時間あたりの右舷側エンジンの燃料流量を表<br>示します。                 |
| P FLOW | <b>000</b> .o | gph | <b>左舷機燃料流量(Port Fuel Flow)(2 機掛け<br/>仕様)</b><br>1 時間あたりの左舷側エンジンの燃料流量を表<br>示します。                 |
| FLOW   | <b>000</b> .o | gph | <b>総燃料流量(Total Fuel Flow)</b><br>1 時間あたりの全エンジンの総燃料流量を表示<br>します。                                 |
| AVAL   | 0000          | gal | <b>燃料残量(Available Fuel)</b><br>燃料タンクの総燃料残量を表示します。すべて<br>の燃料タンクに対して、タンクセンサーの補正<br>を行わないと表示されません。 |

|       | 000                | 総燃料消費量(TTL Fuel Consumption)                    |
|-------|--------------------|-------------------------------------------------|
| USED  | <b>UUU.0</b> gal j | 全エンジンの総燃料消費量を表示します。                             |
|       |                    |                                                 |
|       |                    | 要点                                              |
|       |                    | 総燃料消費量は、9999 gal(9999 L)以上                      |
|       |                    | の計測はできません。その際は、数字が点滅表                           |
|       |                    | 示して計測不能を知らせます。                                  |
|       |                    | 航走距離(Trip Distance)                             |
|       |                    | スピードセンサー、マルチセンサー、GPS か                          |
|       |                    | らの情報を航走距離に変換して表示します。                            |
|       |                    |                                                 |
|       |                    | サーまには GPS の取付けが必要です。                            |
|       |                    | · 一 一 一 一 一 一 一 一 一 一 一 一 一 一 一 一 一 一 一         |
|       |                    |                                                 |
|       |                    | 別正距離は潮川寺の塚々な日然未汁に影音される<br>ろため、実際の航寺距離とけ異たる場合があり |
|       |                    | るため、天际の心に正確とな其なる物ログのラ                           |
|       |                    |                                                 |
| FCON  | <b>NO</b> n mng    | 単位燃料あたりの航走距離を表示します。                             |
| Loon  |                    | *オプションのスピードヤンサー、マルチヤン                           |
|       |                    | サーまたは GPS の取付けが必要です。                            |
|       |                    |                                                 |
|       |                    | 要点                                              |
|       |                    | 燃費はボートの種類や様々な自然条件に影響さ                           |
|       |                    | れるため、常に変化します。                                   |
|       | 000                | ボートスピード(Boat Speed)                             |
| SPEED | <b>UUU</b> mph j   | ボートの対地速度または対水速度を表示しま                            |
|       |                    | す。                                              |
|       |                    | *対地速度を表示させるには、GPSの取付けが                          |
|       |                    |                                                 |
|       |                    | *対水速度を表示させるには、オプションのス                           |
|       |                    | ビードセンサーまたはマルチセンサーの取付                            |
|       |                    | けか必要です。                                         |
|       |                    | 表示なし(Hide)                                      |
|       |                    | 何も表示されません。                                      |

### ■ 背景色の設定(Color)

メイン画面の背景、文字色を設定できます。

1. 十字キーと [SET] ボタンで、メニュー 画面の"Color"設定画面を開きます。

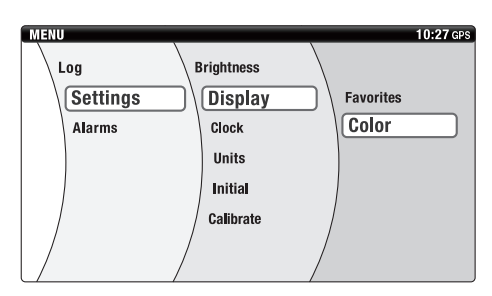

 2. 十字キーの [▲▼](上下)ボタンで色 を選択します。
 [SET]ボタンで確定します。

## 要 点

背景色は "Default"、"Special"の2 種類から選択できます。

#### Default

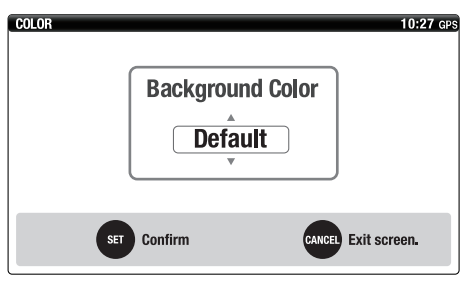

#### Special

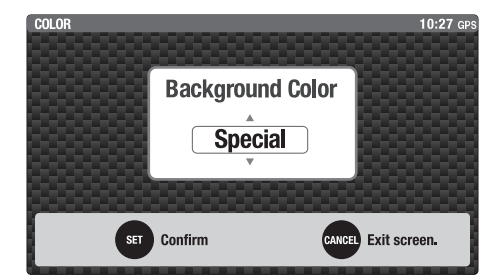

#### ■時刻の調整(Clock)

時刻オフセット値を設定できます。 サマータイムや時差の調整を行います。

- \*時刻を表示させるには、GPS の取付けが 必要です。
- 十字キーと [SET] ボタンで、メニュー 画面の "Clock" 設定画面を開きま す。

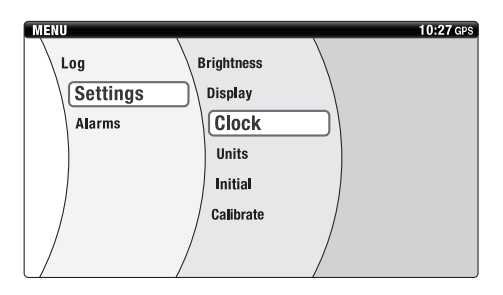

 2. 十字キーの [▲▼] (上下) ボタンで調 整する時間を選択します。
 [SET] ボタンで確定します。

#### 要点

調整範囲は、-12h~+12です。

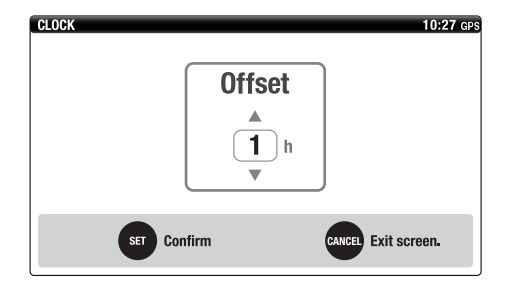

#### ■ 表示単位の設定(Units)

表示単位を設定することができます。

1. 十字キーと [SET] ボタンで、メニュー 画面の"Units"設定画面を開きます。

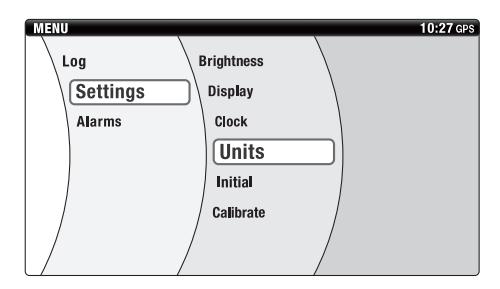

 2. +字キーの [▲▼](上下)ボタンで設 定する項目を選択します。 +字キーの [▲▶](左右)ボタンで単位 を選択します。 [SET]ボタンで確定します。

## 要点

- ・初期状態は下記の mile 列(灰色)の単位 が設定されています。
- ・ Distance の単位設定を変更すると下記 の表の組合せで一括変換されます。

| Distance    | km   | mile | nm    |
|-------------|------|------|-------|
| Boat Speed  | km/h | mph  | knots |
| Fuel        | L    | gal  | L     |
| Fuel Flow   | L/h  | gph  | L/h   |
| Economy     | km/L | mpg  | nm/L  |
| Temperature | °C   | ۰F   | °C    |
| Depth       | m    | ft   | m     |

- Distance:距離は、km、mile(陸上マイル /1.609 km)、nm(海里 / 1.852 km)の単位から選択できます。
- Boat Speed:速度は、km/h、mph、 knotsの単位から選択できます。
- Fuel:燃料量は、L、galの単位から選択 できます。
- Fuel Flow : 燃料流量は、L/h、gphの単 位から選択できます。
- Economy:燃費は、km/L、mpg、nm/ Lの単位から選択できます。
- Temperature:水温は、°C、°Fの単位から選択できます。
- Depth:水深は、m、ft の単位から選択 できます。

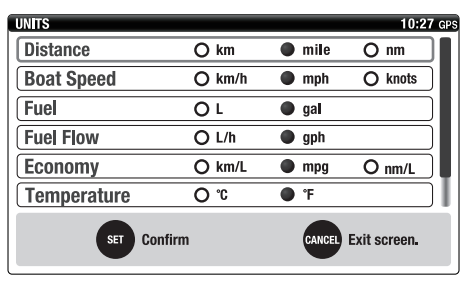

| UNITS       |           |            | 10:27 GPS |
|-------------|-----------|------------|-----------|
| Boat Speed  | O km/h    | mph        | O knots   |
| Fuel        | ٥L        | 🔵 gal      |           |
| Fuel Flow   | O L/h     | Igph       |           |
| Economy     | O km/L    | 🔵 mpg      | O nm/L    |
| Temperature | 0 °C      | • °F       |           |
| Depth       | O m       | 🌒 ft       |           |
| SET Con     | CANCEL EX | it screen. |           |

#### ■ タンク設定(Tank Set)

燃料タンクの設定を行うことができます。タ ンクは2つまで設定できます。

 十字キーと [SET] ボタンで、メニュー 画面の "Tank Set" 設定画面を開き ます。

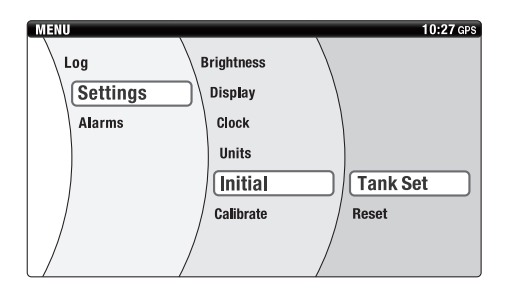

 2. +字キーの [◀▶] (左右) ボタンで該当 するタンク番号を選択します。
 [SET] ボタンで確定します。

| ANK SETTINGS           |            | 10:27               |
|------------------------|------------|---------------------|
| Tank No.               | • 1        | 0 2                 |
| Information            |            |                     |
| Туре                   | FUEL       |                     |
| Sensor                 | ABYC       |                     |
| Calibration            | MULTIPOINT |                     |
| Calibration MULTIPOINT |            | CANCEL Exit screen. |

 1. 十字キーで該当する "Type" の項目 を選択します。

## 要点

- FUEL:燃料タンク
- ・ UNUSED:タンクを使用しない
- 4. 十字キーで該当する "Sensor"の項 目を選択します。

#### 要点

- ABYC:米国
- EUR:欧州
- YAMAHA : Yamaha
- "Type"で "FUEL" を選択した場合 は、タンクセンサーの補正を行ってくださ い。
- Multiple Point Calibration:センサーの ポイントを5つ設定します(0%、25%、 50%、75%、100%)。
- Single Point Calibration:センサーの ポイントを1つだけ設定します(0%)。
- Delete Calibration:補正したタンクセンサーの情報を削除します。
- None:タンクセンサーの補正の設定が完 了していないことを示します。
- ・非表示: "Type" が "UNUSED" に設 定されていることを示します。
- タンクセンサーの補正方法については、 「タンクセンサーの補正」を参照してくだ さい。(6ページ)

| TANK SETTINGS |         | 10:2                | 17 GPS |
|---------------|---------|---------------------|--------|
| Туре          | • FUEL  | O UNUSED            |        |
| Sensor        | • АВУС  | O EUR O YAMAHA      |        |
| Calibration   | MULTIPO | NT Set              |        |
| SET Confirm   |         | CANCEL Exit screen. |        |

## メニュー画面

#### ■ メーターの初期化 (Reset)

メーターの初期設定にリセットすることが できます。

 十字キーと [SET] ボタンで、メニュー 画面の "Reset" 設定画面を開きま す。

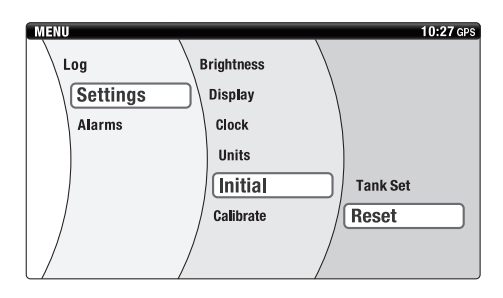

 2. 十字キーの [▲▼] (上下) ボタンで初 期化する項目を選択します。
 [SET] ボタンで確定します。

## 要点

- THIS DEVICE:メーターを初期化および 再起動します。
- ENGINE NUM.: 搭載船外機数を初期化 します。ただし、タンク設定(Tank Set) は初期化しません。
- SYSTEM (メカリモコン接続時): 船外 機に保存されているエンジン識別番号情 報を初期化します。
- CL PLUS GATEWAY (電子リモコン接 続時):接続しているコマンドリンクプラ スゲートウェイを初期化します。

## メカリモコン接続時

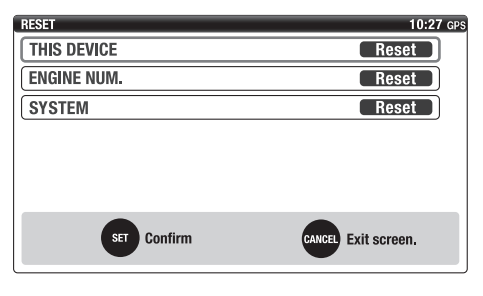

## 電子リモコン接続時

| RESET           | 10:27 GPS           |
|-----------------|---------------------|
| THIS DEVICE     | Reset               |
| CL PLUS GATEWAY | Reset               |
| ENGINE NUM.     | Reset               |
|                 |                     |
|                 |                     |
|                 |                     |
| SET Confirm     | CANCEL Exit screen. |

#### ■ トリム角度のゼロ調整(Trim Level)

船外機がいっぱいまで下がった状態でトリ ムレベルがゼロになるように調整します。 調整方法については、「トリム角度のゼロ調 整」を参照してください。(9ページ)

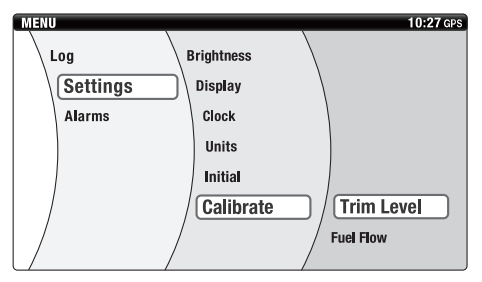

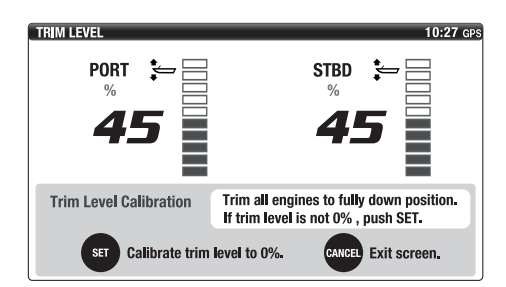

#### ■ 燃料消費の補正(Fuel Flow)

燃料消費量表示と実際の燃料消費量が異な る場合に補正します。

## 要点

- 燃料流量表示は、自然環境や使用状況により誤差が生じます。
- 燃料流量補正値を変更することにより、総 燃料流量(FLOW)、総燃料消費量 (USED)、燃費(ECON)の各表示が補正 表示されます。
- 燃料タンクを満タンにして航走します。
- 2. 走行後、再度燃料タンクを満タンにします。このとき、実際に補給した燃料量と燃料消費量表示の差を確認します。
- 十字キーと [SET] ボタンで、メニュー 画面の "Fuel Flow" 設定画面を開き ます。

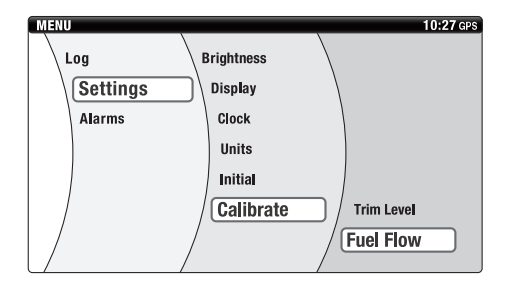

 4. 十字キーの [▲▼](上下)ボタンで実際に補給した燃料量とメーターの燃料 消費量表示の差を選択します。 [SET]ボタンで確定します。

## 要点

補正範囲は1%刻みで-7%~+7%です。

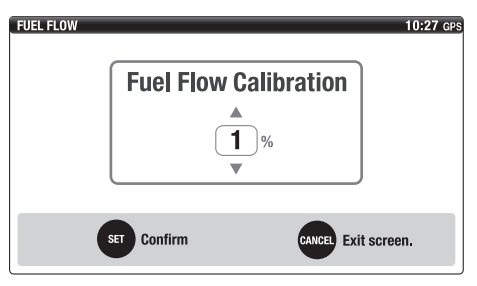

## ■ 故障コード (Trouble Codes)

- 発生している故障コードを確認すること ができます。
- ・故障コードが表示されている場合は、ヤマ ハ取扱店にご相談ください。
   ヤマハ取扱店へ連絡するときは、表示され ている故障コードを伝えてください。
- 十字キーと [SET] ボタンで、メニュー 画面の "Trouble Codes" 確認画面 を開きます。

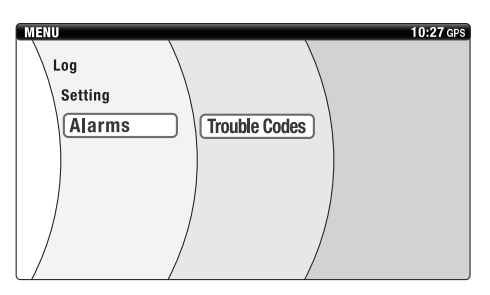

## 要点

各エンジンで最大5個まで表示します。

| TROUBLE CODES       |           |           | 10:27 GPS |
|---------------------|-----------|-----------|-----------|
|                     | Code PORT | Code STBD |           |
|                     | 123       | 123       |           |
|                     | 111       | 111       |           |
|                     | 100       | 100       |           |
|                     | 58        | 58        |           |
|                     | 23        | 23        |           |
| CANGE) Exit screen. |           |           |           |

## 付録

#### 計器の設置要件

次の条件下では、メーターが正しく作動しない場合があります。

- ノイズ源(発電機、ラジオ、アンテナ線など)から近い場合。
   ノイズ源から遠ざけてください。
- 周囲の温度が高い場合。
   高温にさらされない場所で使用してください。
- 外部接続機器が適切でない場合。
   決められた要件の機器を接続してください。(NMEA0183 準拠 GPS など)
- GW (ゲートウェイハブ)が接続されていない場合。
   GW を介して NMEA2000 準拠の GPS、 魚群探知機などの外部機器を接続してください。

#### 計器のお手入れ

計器が汚れた場合は、糸くずの出ない柔らか い布で拭いてください。

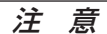

- 高圧洗浄機やスチーム洗浄機は使用しないでください。水が浸入して、故障の原因となります。
- 化学クリーナー(アルカリ性、酸性および 中性を含む)、研磨剤の入ったワックス、 油、溶剤、薬品等は表面を傷つけますので 使用しないでください。

## — MEMO —

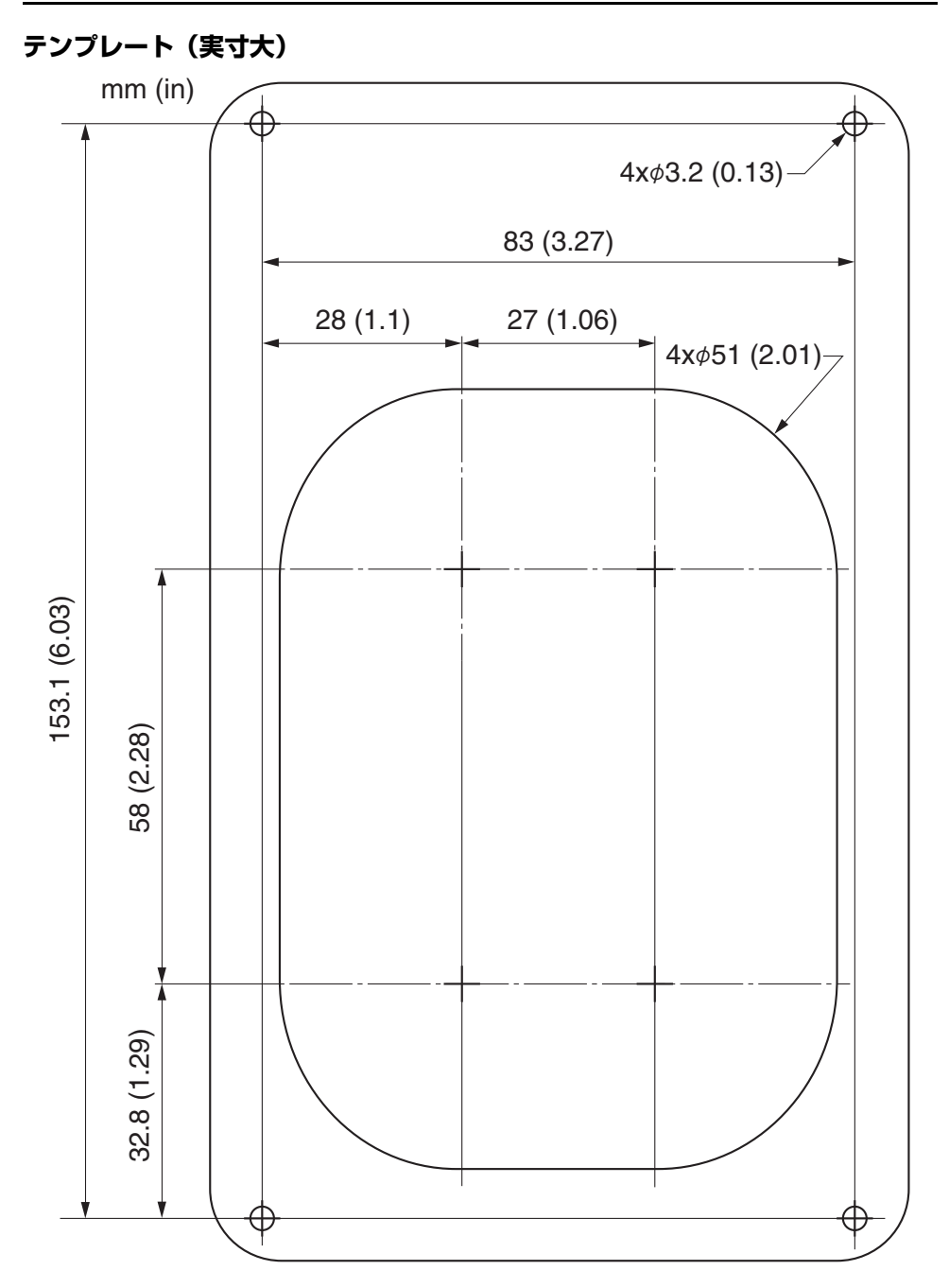

| 不許複製  |                                            |  |
|-------|--------------------------------------------|--|
| 名称:   | コマンドリンク<br>6YC マルチファンクション<br>メーター<br>取扱説明書 |  |
| 部品番号: | 6YC-2819U-00                               |  |
| 発行:   | ヤマ八発動機株式会社<br>2015 年 3 月                   |  |

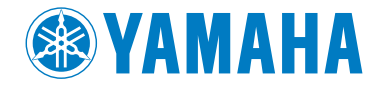